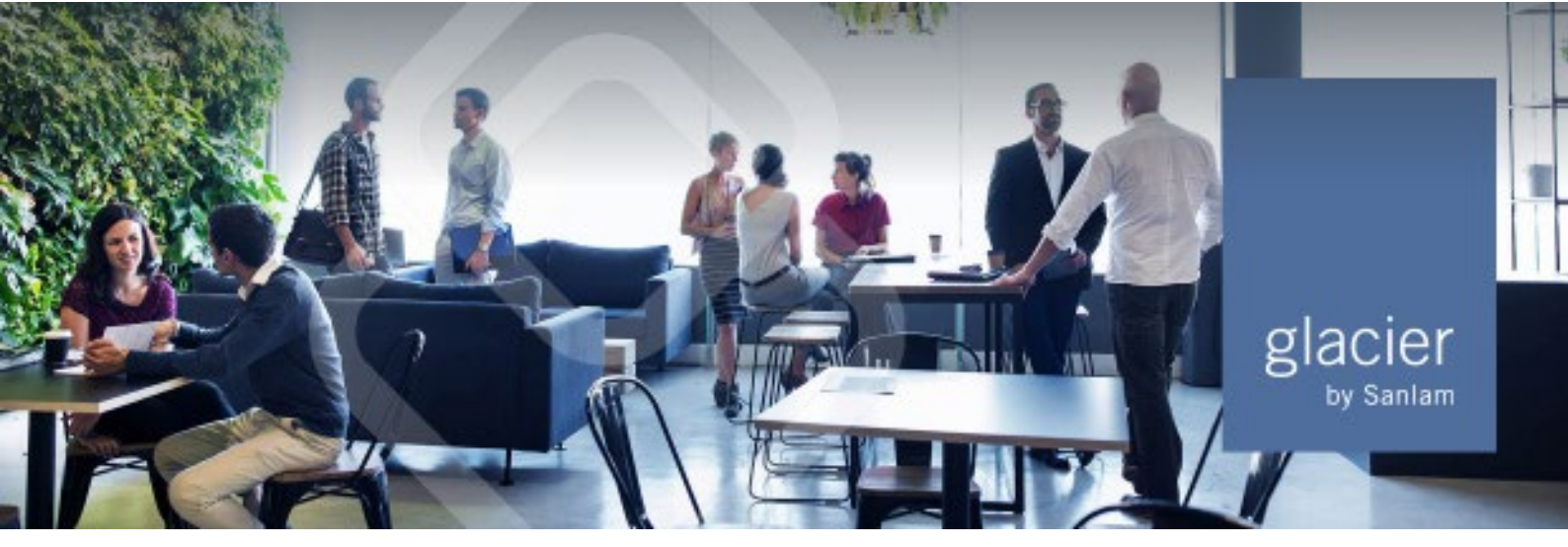

## PARAGRAPH 2(2B) OF THE FOURTH SCHEDULE TO THE INCOME TAX ACT

## How to indicate a clients' desired tax rate type online

1. Log on to the Intermediary Web, click on the *Living Annuities* tile, select the relevant client by clicking the arrow on the right, and expand the *Client Information* menu item on the left:

| ≡                      |                                   |                      |                                  |                   |              | Glacier   | r Living Annuity |                    | • |
|------------------------|-----------------------------------|----------------------|----------------------------------|-------------------|--------------|-----------|------------------|--------------------|---|
|                        |                                   |                      |                                  |                   |              |           |                  |                    | ۹ |
| Client information     | Portfolio sum                     | nary as at 20        | 23-11-13                         |                   |              |           |                  |                    |   |
| Summary                |                                   |                      |                                  |                   |              |           |                  |                    |   |
| Client due diligence   | Glacler Download PDF ENGLACE      |                      |                                  |                   |              |           |                  |                    |   |
| Tax certificates       | Personal Portfolio Living Annuity |                      |                                  |                   |              |           |                  |                    |   |
| Paragraph 2(2B)        | Inception date: 2023-11-13        |                      |                                  |                   |              |           |                  |                    |   |
| Client details         |                                   |                      |                                  |                   |              |           |                  |                    |   |
| Bank details           | Fund fact sheet                   | Fund overview        | Investment funds ↑               | %                 | Price date   | Price (c) | Units            | Market value (R/c) |   |
| Case tracking          | Not available                     | *                    | ABSA Absolute - A (1.98%)        | 100.00            | 2023-11-13   | 174.78    | 429 110.88       | 749 999.99         |   |
| Correspondence         | Total                             |                      |                                  | 100.00            | 0 749 999.99 |           |                  |                    |   |
| Investment information |                                   |                      |                                  |                   |              |           |                  |                    |   |
| Modify investment      | Personal Port                     | folio Living Annuity |                                  |                   |              |           |                  |                    |   |
| Reports 🗸              | Inception date: 2023-             | 11-13                |                                  |                   |              |           |                  | <b>*</b>           |   |
|                        | Fund fact sheet                   | Fund overview        | Investment funds ↑               | %                 | Price date   | Price (c) | Units            | Market value (R/c) |   |
|                        | Not available                     | *                    | Allan Gray SA Equity - C (0.30%) | 100.00            | 2023-11-13   | 43 276.66 | 1 155.36         | 500 001.21         |   |
|                        | Total                             |                      |                                  | 100.00 500 001.21 |              |           |                  |                    |   |
|                        | Total                             |                      |                                  |                   |              |           |                  | 1 250 001.20       |   |

2. Select the Paragraph 2(2B) menu item:

| My practice My reports                                                                                | Forms & brochures Investment hub                                                                                                    | Glacier International To                                                                                                    | ols Useful links                                                                                                    | Legal                                                                                                    | Online support                                                                                                    | Afrikaans                                                                                                    | 0                                                                                                    |  |
|----------------------------------------------------------------------------------------------------|----------------------------------------------------------------------------------------------------|----------------------------------------------------------------------------------------------------|----------------------------------------------------------------------------------------------------|----------------------------------------------------------------------------------------------------|----------------------------------------------------------------------------------------------------|----------------------------------------------------------------------------------------------------|----------------------------------------------------------------------------------------------------|--|
|                                                                                                    |                                                                                                    |                                                                                                    |                                                                                                    |                                                                                                    |                                                                                                    | Glacier Living Annuity                                                                                                    | <b>.</b>                                                                                                    |  |
|                                                                                                    |                                                                                                    |                                                                                                    |                                                                                                    |                                                                                                    | Track a strategy                                                                                                    |                                                                                                    | 0                                                                                                    |  |
|                                                                                                    |                                                                                                    |                                                                                                    |                                                                                                    |                                                                                                    | Type in overn nan                                                                                                    | ne, ID, investment no., etc.                                                                                                    | `.                                                                                                    |  |
| Paragraph 2(20)                                                                                       |                                                                                                    |                                                                                                    |                                                                                                    |                                                                                                    |                                                                                                    |                                                                                                    |                                                                                                    |  |
| Current tax rate                                                                                      | 3                                                                                                    |                                                                                                    |                                                                                                    |                                                                                                    |                                                                                                    |                                                                                                    |                                                                                                    |  |
|                                                                                                    |                                                                                                    |                                                                                                    |                                                                                                    |                                                                                                    |                                                                                                    |                                                                                                    |                                                                                                    |  |
| Tax rate type                                                                                         | Paragraph 2(28)                                                                                                    |                                                                                                    |                                                                                                    |                                                                                                    |                                                                                                    |                                                                                                    |                                                                                                    |  |
| Tax rate                                                                                              | 22.00%                                                                                                    |                                                                                                    |                                                                                                    |                                                                                                    |                                                                                                    |                                                                                                    |                                                                                                    |  |
| 01-1-1-                                                                                               | Output la                                                                                                    |                                                                                                    |                                                                                                    |                                                                                                    |                                                                                                    |                                                                                                    |                                                                                                    |  |
| Status                                                                                                | Opted in                                                                                                    |                                                                                                    |                                                                                                    |                                                                                                    |                                                                                                    |                                                                                                    |                                                                                                    |  |
| Effective date                                                                                        | 17 April 2023                                                                                                    |                                                                                                    |                                                                                                    |                                                                                                    |                                                                                                    |                                                                                                    |                                                                                                    |  |
|                                                                                                    |                                                                                                    |                                                                                                    |                                                                                                    |                                                                                                    |                                                                                                    |                                                                                                    |                                                                                                    |  |
| Tax year ending                                                                                       | 29 February 2024                                                                                                    |                                                                                                    |                                                                                                    |                                                                                                    |                                                                                                    |                                                                                                    |                                                                                                    |  |
| You may choose to opt out and instruct Glacier to apply the predicted PAYE tax rate of 0.00% (Opt out |                                                                                                    |                                                                                                    |                                                                                                    |                                                                                                    |                                                                                                    |                                                                                                    |                                                                                                    |  |
|                                                                                                    |                                                                                                    |                                                                                                    |                                                                                                    |                                                                                                    |                                                                                                    |                                                                                                    |                                                                                                    |  |
|                                                                                                    |                                                                                                    |                                                                                                    |                                                                                                    |                                                                                                    |                                                                                                    |                                                                                                    |                                                                                                    |  |
| Paragraph 2/28) tax history                                                                           |                                                                                                    |                                                                                                    |                                                                                                    |                                                                                                    |                                                                                                    |                                                                                                    |                                                                                                    |  |
| r aragraphi z (zz) raz morory                                                                         |                                                                                                    |                                                                                                    |                                                                                                    |                                                                                                    |                                                                                                    |                                                                                                    |                                                                                                    |  |
| Tax year ending February                                                                              | 2024 View history                                                                                                    |                                                                                                    |                                                                                                    |                                                                                                    |                                                                                                    |                                                                                                    |                                                                                                    |  |
|                                                                                                    |                                                                                                    |                                                                                                    |                                                                                                    |                                                                                                    |                                                                                                    |                                                                                                    |                                                                                                    |  |
|                                                                                                    |                                                                                                    |                                                                                                    |                                                                                                    |                                                                                                    |                                                                                                    |                                                                                                    |                                                                                                    |  |
| Information                                                                                           |                                                                                                    |                                                                                                    |                                                                                                    |                                                                                                    |                                                                                                    |                                                                                                    |                                                                                                    |  |
| If you choose the PAVE tay rates                                                                      | and not the tax rate provided by 9889, you might be face                                                                                                    | which a fav debt at the end of the fav i                                                                                                    |                                                                                                    |                                                                                                    |                                                                                                    |                                                                                                    |                                                                                                    |  |
| If you have opted out of the tax ra                                                                   | te provided by SARS you will remain opted out until you cl                                                                                                    | choose to opt in again.                                                                                                    | 6 m.                                                                                                    |                                                                                                    |                                                                                                    |                                                                                                    |                                                                                                    |  |
|                                                                                                    | My practice My reports  Paragraph 2(2B)  Current tax rate Tax rate type Tax rate Status Effective date Tax year ending You may choose to opt out an  Paragraph 2(2B) ta Tax year ending February  Information If you become the MYC Eas rates If you become the MYC Eas rates | My practice My reports Forms & brochures Investment hub Paragraph 2(2B) Current tax rate  Paragraph 2(2B) Tax rate Type Paragraph 2(2B) Tax rate Qoted in Effective date 17 April 2023 Tax year ending 29 February 2024 You may choose to opt out and instruct Glacier to apply the predicted PAVE tax Paragraph 2(2B) tax history Tax year ending February 2024 You may choose to opt out and instruct Glacier to apply the predicted PAVE tax Information Information Inform | My practice     My reports     Forms & brochures     Investment hub     Glacer International     Tor       Paragraph 2(2B)     Current tax rate     Image: Comparison of the comparison of the compari | My reaction       My reports       Forms & brochures       Investment hub       Glacier International       Tools       Useful links         Paragraph 2(2B)       Current tax rate •       •       •       •       •       •       •       •       •       •       •       •       •       •       •       •       •       •       •       •       •       •       •       •       •       •       •       •       •       •       •       •       •       •       •       •       •       •       •       •       •       •       •       •       •       •       •       •       •       •       •       •       •       •       •       •       •       •       •       •       •       •       •       •       •       •       •       •       •       •       •       •       •       •       •       •       •       •       •       •       •       •       •       •       •       •       •       •       •       •       •       •       •       •       •       •       •       •       •       •       •       •       • | My practice       My reports       Forms & brochures       Investment hub       Glacier International       Tools       Useful links       Legal | My practice       My reports       Forms & brochures       Investment hub       Gladeier International       Tools       Useful links       Legal       Online support         Paragraph 2(2B)         Current tax rate       •         2005       Status       Oped in       •       •       •       •       •       •       •       •       •       •       •       •       •       •       •       •       •       •       •       •       •       •       •       •       •       •       •       •       •       •       •       •       •       •       •       •       •       •       •       •       •       •       •       •       •       •       •       •       •       •       •       •       •       •       •       •       •       •       •       •       •       •       •       •       •       •       •       •       •       •       •       •       •       •       •       •       •       •       •       •       •       •       •       •       •       •       •       •       •       •       • <th>My practice My reports Forms &amp; brochures Investment hub Glacier International Tools Useful Inits Legal Online support Atrikaans   Glacier Manage Diperiod International Tools Useful Inits Legal Current Lax rate Paragraph 2(2B) Tax rate 2005 Status Optical Optical If Percent Data 17 Apris 2023 Tax year ending 20 P Housany 2024 You may choose to optical and matture! Diperiod International Optical Information Information Information Information Information Information Information Information Information The sease that PRIS Is rates and net the tax rate provider by SMRS, you might be faced with a tax outset at the and of the tax year: The sease the PRIS Is rates and net the tax rate provider by SMRS, you might be faced with a tax outset at the and of the tax year: The sease the PRIS Is rates and net the tax rate provider by SMRS, you might be faced with a tax outset at the and of the tax year: The sease the PRIS Is rates and net the tax rate provider by SMRS, you might be faced with a tax outset at the and of the tax year: The sease of the tax rates provider by SMRS, you might be faced with a tax outset at the and of the tax year: The sease of the tax rates provider by SMRS, you might be faced with a tax outset at the and of the tax year: The sease of the tax rates provider by SMRS, you might be faced with a tax outset at the and of the tax year:</th> | My practice My reports Forms & brochures Investment hub Glacier International Tools Useful Inits Legal Online support Atrikaans   Glacier Manage Diperiod International Tools Useful Inits Legal Current Lax rate Paragraph 2(2B) Tax rate 2005 Status Optical Optical If Percent Data 17 Apris 2023 Tax year ending 20 P Housany 2024 You may choose to optical and matture! Diperiod International Optical Information Information Information Information Information Information Information Information Information The sease that PRIS Is rates and net the tax rate provider by SMRS, you might be faced with a tax outset at the and of the tax year: The sease the PRIS Is rates and net the tax rate provider by SMRS, you might be faced with a tax outset at the and of the tax year: The sease the PRIS Is rates and net the tax rate provider by SMRS, you might be faced with a tax outset at the and of the tax year: The sease the PRIS Is rates and net the tax rate provider by SMRS, you might be faced with a tax outset at the and of the tax year: The sease of the tax rates provider by SMRS, you might be faced with a tax outset at the and of the tax year: The sease of the tax rates provider by SMRS, you might be faced with a tax outset at the and of the tax year: The sease of the tax rates provider by SMRS, you might be faced with a tax outset at the and of the tax year: |  |

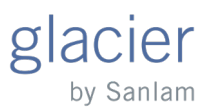

3. On the *Confirmation* screen, select the desired tax rate type. Then select the relevant radio button on the confirmation screen and click *Accept*.

| dacier                 | My practice                     | My reports Forms &                                                                                                    | brochures Investment hub                | Glacier International Tool          | ils Useful links Legal C                | Inline support Afrikaans |  |  |  |
|------------------------|---------------------------------|----------------------------------------------------------------------------------------------------|-----------------------------------------|-------------------------------------|-----------------------------------------|--------------------------|--|--|--|
| =                      | r                               |                                                                                                    |                                         |                                     |                                         | Glacier Living Annuity   |  |  |  |
|                        |                                 | Confirmation                                                                                                    |                                         |                                     |                                         | 36 tment no., etc.       |  |  |  |
| Client information     | Paragra                         |                                                                                                    |                                         |                                     |                                         |                          |  |  |  |
|                        | Curre                           | You have requested the following changes:                                                                                                    |                                         |                                     |                                         |                          |  |  |  |
|                        | Tax rate                        |                                                                                                    |                                         |                                     |                                         |                          |  |  |  |
| Tax certificates       | Tax Tate                        | Current tax rate                                                                                                    |                                         |                                     | New tax rate                            |                          |  |  |  |
| Client details         | Tax rate                        | Tax rate type                                                                                                    | Tax rate                                | Tax rate type                       | Tax rate                                |                          |  |  |  |
|                        | Status                          | Paragraph 2(2B)                                                                                                    | 22.00%                                  | PAYE                                | 0.00%                                   |                          |  |  |  |
|                        | Effective                       | This tax rate is applied to the                                                                                                    | annuity income from the following pla   | an/s)                               |                                         | _                        |  |  |  |
|                        | Tax uses                        | By choosing the PAYE tax ra                                                                                                    | ates and not the tax rate provided by S | ARS your client might be faced wi   | ith an unexpected tax debt at the end o | of the tax year          |  |  |  |
| Investment information | Tax year                        | Communication will be sent                                                                                                    | to your client to confirm this change.  | Arto, your clicit might be faced wi | in an unexpected tax debt at the chare  | r ore any year.          |  |  |  |
| Modify investment Y    | You may                         | Disclaimer                                                                                                    |                                         |                                     |                                         |                          |  |  |  |
| Reports +              | -                               | O I am appropriately licensed and authorised to give this instruction.                                                                                                    |                                         |                                     |                                         |                          |  |  |  |
|                        | Dama                            | O I did not provide advice for this instruction and am only conveying the instruction on behalf of the client. I confirm that I have a copy of the instruction from the                                                                             |                                         |                                     |                                         |                          |  |  |  |
|                        | Parag                           | Crent,                                                                                                    |                                         |                                     |                                         |                          |  |  |  |
|                        | Tax year                        | To proceed with these changes, please select the appropriate disclaimer and click Accept.                                                                                                    |                                         |                                     |                                         |                          |  |  |  |
|                        |                                 |                                                                                                    |                                         |                                     | Accep                                   | Cancel                   |  |  |  |
|                        |                                 |                                                                                                    |                                         |                                     |                                         |                          |  |  |  |
|                        | Informati                       | on                                                                                                    |                                         |                                     |                                         |                          |  |  |  |
|                        | If you choose<br>If you have op | o choose the PAYE tax rates and not the tax rate provided by SARS, you might be faced with a tax debt at the end of the tax year.<br>In have opted out of the tax rate provided by SARS you will remain opted out until you choose to opt in again. |                                         |                                     |                                         |                          |  |  |  |
|                        |                                 |                                                                                                    |                                         |                                     |                                         |                          |  |  |  |

Please contact your Glacier representative, should you have any questions.